## はなまる連絡帳 アプリ版 登録手順

## 対象のメールアドレス

**保護者**の携帯電話・スマートフォンまたは、保護者が常に利用できるパソコン ※ただし、**登録は生徒名**でお願いします。 例:花丸花子(生徒名) / 母

- 2. 登録方法
  - (1)携帯電話・スマートフォンまたはパソコンから登録ガイドに従って登録してください。
  - (2) 以下のグループで関係のあるすべてのグループに登録してください。

グループ名:2024 高校 | 年〇組・2024 高校 2 年〇組・2024 高校 3 年〇組 2024 中学 | 年〇組・2024 中学 2 年〇組・2024 中学 3 年〇組 (登録は組も必要です)

3. インストール・登録手順

## はなまる連絡帳App登録ガイド

1.アプリをインストールする

①iPhoneの方は App Store のQRコード、Androidの方は Google Play のQRコードを読み取り 「はなまる連絡帳」アプリをインストールします。

※読み取れない方はApp Store/Google Playで「はなまる連絡帳」と検索してください。

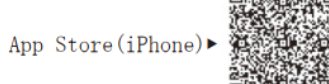

Google Play(Android)►

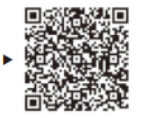

| 通知設定方法<br>iPhone<br>設定→はなまる連絡帳→通知→通知を許可→ON<br>通知のグループ化→オフ | Android ※機種によっては設定が異なる場合がございます。<br>設定→アプリ→すべてのアプリ→はなまる連絡帳→<br>通知→「はなまる連絡帳のすべての通知」をON<br>「はなまる連絡帳のメッセージ」をON<br>「通知ドットの許可」をON |
|-----------------------------------------------------------|----------------------------------------------------------------------------------------------------|
|-----------------------------------------------------------|----------------------------------------------------------------------------------------------------|

次ページへ

2.アプリから保護者情報を登録する

※ID/PASSは1世帯につき一つとなります。※入力したアドレスとパスワードはアプリログイン時に使用します。

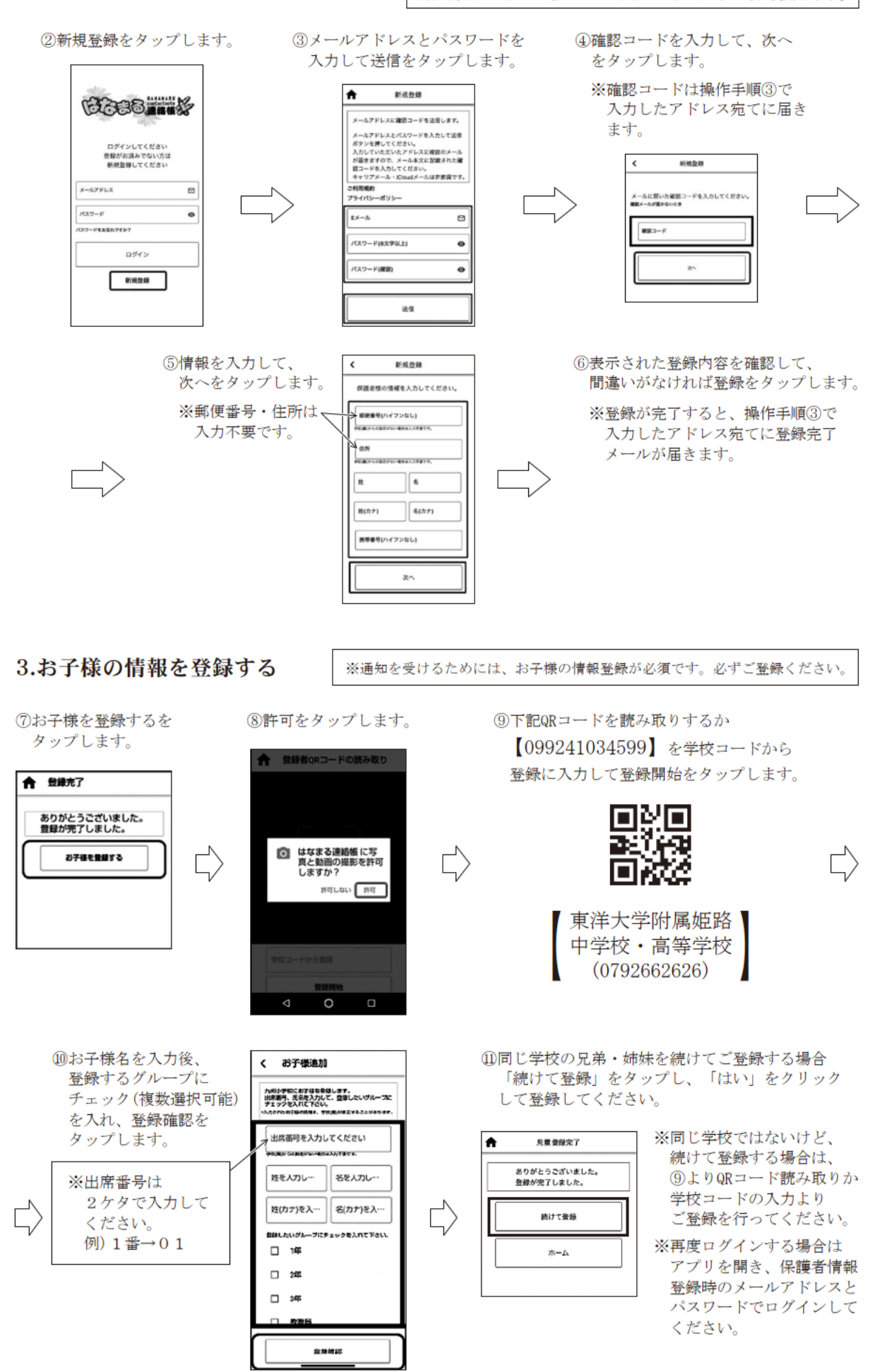